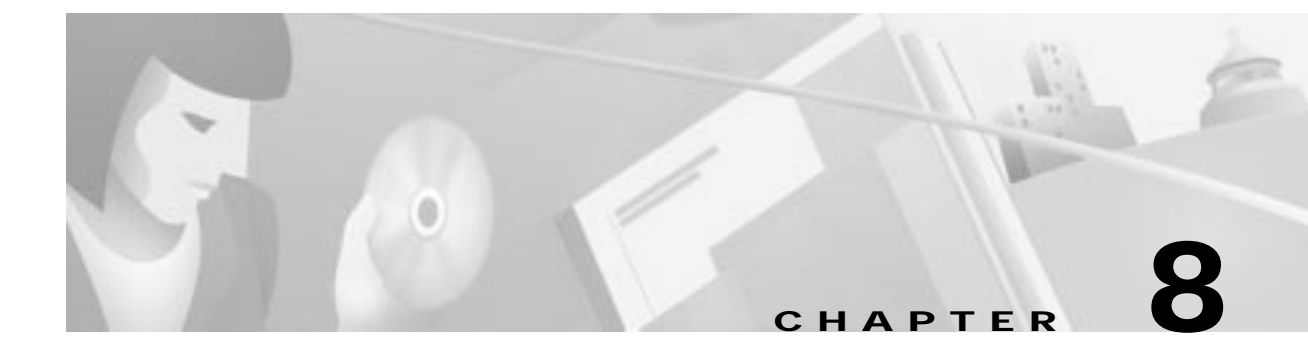

# **Inter Node Links**

This chapter contains information and procedures for data links in the network. A data link can link two NEs, or it can link an NE to an external device such as a router.

This chapter contains the following sections:

- Link Types, page 8-2
- IP Data Link Procedures, page 8-3
  - Provisioning the Local Node, page 8-3
  - Provisioning the Remote Node, page 8-3
  - Provisioning a Fractional T1 (Frame Relay and PPP Links), page 8-4
  - Deleting a Fractional T1, page 8-5
  - Creating a Link to the Local Node, page 8-6
  - Creating a Default Route to the Local Node, page 8-9
  - Verifying the Link, page 8-11
- Inter Node Data Link Procedure, page 8-12
  - Setting the Default Gateway on the EMS Workstation, page 8-13
  - Creating a Visual Link to the Remote Node, page 8-14
  - Creating a Link to the Remote Node, page 8-16
  - Creating a Visual Link to the Local Node, page 8-20
  - Creating a Link to the Local Node, page 8-22
  - Creating a Default Route to the Local Node, page 8-24
  - Verifying the Inter Node Data Link, page 8-25

# Link Types

EMS offers the following types of inter node links:

- Nondata Link
- Inter Node Data Link
- IP over Frame Relay Link
- IP over PPP (Point-to-Point Protocol)

### Nondata Link

A nondata link identifies an established (nailed-up) connection between the local and remote node. A nondata link does not allow provisioning of a remote node, but it can be used to carry traffic and cross connects between the two nodes.

### IP over Frame Relay Link

This link is used to carry IP traffic from the Cisco IAD1101 through a Frame Relay cloud. The link must end on a router with a Frame Relay interface.

Note

You must provision the interface (line) for Frame Relay before creating an IP over Frame Relay data link. See Chapter 12, "Frame Relay," for details about line provisioning.

### **IP over PPP**

This link uses point-to-point protocol (PPP) to carry IP traffic from the Cisco IAD1101 through the Cisco WAN, ending on a router.

### Inter Node Data Link

An inter node data link (INDL) allows the provisioning of a remote node over an established connection to the local node. There are two types of INDLs:

- DS0 INDL—EMS uses DS0 channel number 24 for management of the remote node.
- DS1-FDL INDL-EMS uses the DS1 overhead FDL for management of the remote node.

The remaining, nonmanagement bandwidth is available for cross connects between nodes.

## **IP Data Link Procedures**

```
Note
```

If you are creating an inter node data link (INDL) or a nondata link between two NEs, Cisco Systems recommends that you use the visual link procedure. See "Inter Node Data Link Procedure" on page 8-12.

The menu-based link procedure can be used to provision all types of inter node links. This is the only procedure that allows the creation of IP links (IP over Frame Relay and IP over PPP). The following example creates an IP link between a router and a Cisco IAD1101. (See Figure 8-1.) In this example, the router is the local node, and the Cisco IAD1101 is the remote node.

Figure 8-1 Inter Node Link between Cisco IAD1101 and Router

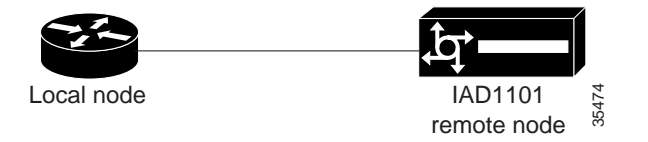

Before an inter node link can be provisioned, you must have an operational physical link between the two nodes. Both ends of the link must be in service and correctly provisioned before you can create an inter node link.

Complete the following procedures to provision an inter node link:

- Provisioning the Local Node, page 8-3
- Provisioning the Remote Node, page 8-3
- Verifying the Link, page 8-11

### Provisioning the Local Node

The local node must be provisioned with a link to the remote node.

- If the local node is a router, add a static route pointing to the remote node. For a Cisco Systems router, use the **ip route** command to create a static route.
- If the local node is an NE, follow the procedure given in the "Creating a Link to the Remote Node" on page 8-16.

### Provisioning the Remote Node

You must complete the following procedures to provision the remote node with an inter node link:

- Provisioning a Fractional T1 (Frame Relay and PPP Links), page 8-4
- Creating a Link to the Local Node, page 8-6
- Creating a Default Route to the Local Node, page 8-9

### Provisioning a Fractional T1 (Frame Relay and PPP Links)

If you are creating an inter node link over Frame Relay or PPP, you must identify the group of DS0 channels to be used for the inter node link. EMS manages user-defined groups of DS0 channels with fractional T1 line provisioning.

Step 1 From Cisco 6700 NodeView (see Figure 8-2), right-click the LED in the icon of a T1 line, and click Start Fractional T1 Provisioning from the popup menu. EMS launches the fractional T1 provisioning window. (See Figure 8-3.)

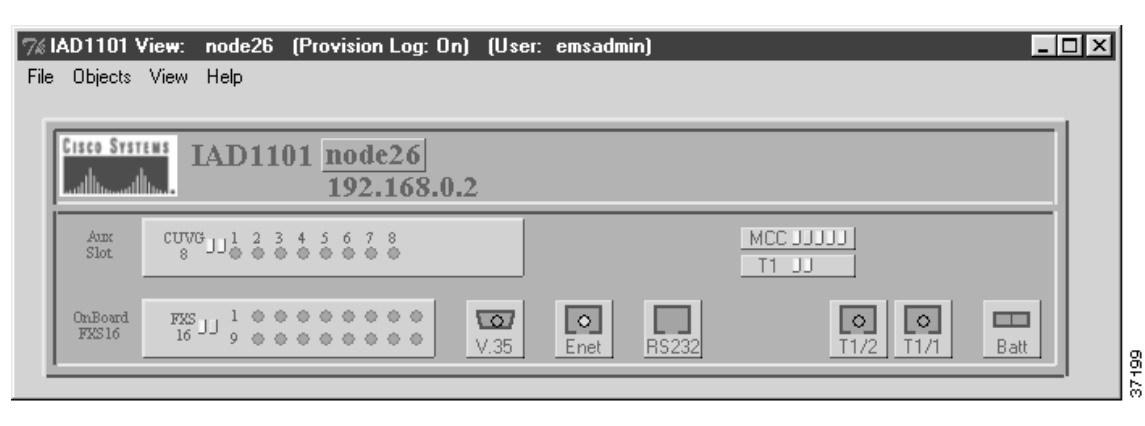

Figure 8-2 Cisco 6700 NodeView

Figure 8-3 Fractional T1 Provisioning Window

| Fractional T1 Provisioning for IA | D1101 node: IAD1101 | ×                 |
|-----------------------------------|---------------------|-------------------|
| Fractional T1 Provisioning        | NE Name:            | IAD1101           |
| Exit                              | T1-2,V.35 Card:     | 3                 |
|                                   | T1-2,V.35 Line:     | 2                 |
|                                   | DS0s:               | First Last        |
|                                   | Fracional T1 List:  | Index DSO(s)      |
|                                   |                     | 1 2-3             |
|                                   |                     | 2 5-7             |
|                                   |                     | 3 8-14            |
|                                   |                     |                   |
|                                   |                     |                   |
|                                   |                     |                   |
|                                   |                     |                   |
|                                   |                     |                   |
|                                   |                     |                   |
|                                   |                     |                   |
|                                   |                     | · · · · · · · · · |
|                                   | . Add               | Delete Refresh    |
|                                   |                     |                   |

- Step 2 In the DS0s field, select the First and Last DS0 to define the range of DS0 channels for the fractional T1.
- Step 3 Click Add to provision the fractional T1. EMS adds the fractional T1 to the list and assigns the T1 an index.
- Step 4 To provision additional fractional T1s, go to Step 2 and repeat this procedure.

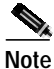

If fractional T1s have previously been provisioned, their ranges are listed in the Fractional T1 List, as shown in Figure 8-3. If you are creating a new fractional T1, you cannot use DS0 channels that are already part of another fractional T1.

### **Deleting a Fractional T1**

| Step 1 | From the fractional T1 | provisioning windo | w, highlight a fract | tional T1 in the list. |
|--------|------------------------|--------------------|----------------------|------------------------|
|--------|------------------------|--------------------|----------------------|------------------------|

Step 2 Click Delete. EMS removes the fractional T1 from the list.

## Creating a Link to the Local Node

- Step 1 From Cisco 6700 NetView, double-click the icon of the remote node to open Cisco 6700 NodeView. (See Figure 8-2.)
- Step 2 Double-click the node nameplate to open the NE provisioning window of the remote node. (See Figure 8-4.)

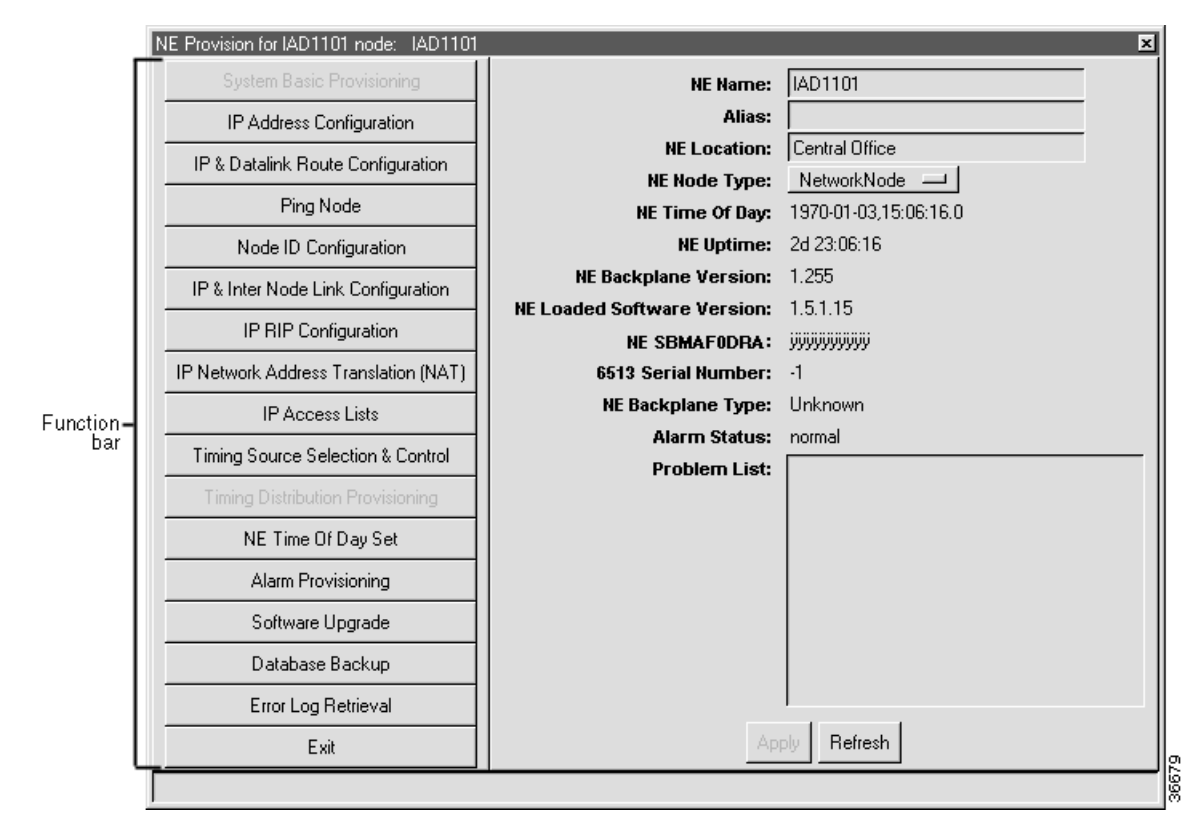

#### Figure 8-4 IAD1101 NE Provisioning Window

Step 3 From the NE provisioning window of the remote node, click Node ID Configuration in the function bar. EMS displays a list of all known nodes in the network. (See Figure 8-5.)

| NE Provision for IAD1101 node: IA    | D1101            |           |               | ×       |
|--------------------------------------|------------------|-----------|---------------|---------|
| System Basic Provisioning            | NE Node ID:      | 1         |               |         |
| IP Address Configuration             |                  |           |               |         |
| IP & Datalink Route Configuration    | Node ID:         | 1         |               |         |
| Ping Node                            | Node IP Address: |           |               |         |
| Node ID Configuration                | Node IV List:    | Index N   | odeID IP Ad   | 1dress  |
| IP & Inter Node Link Configuration   |                  | 2 2       | 192.3         | 168.0.3 |
| IP RIP Configuration                 |                  |           |               |         |
| IP Network Address Translation (NAT) |                  |           |               |         |
| IP Access Lists                      |                  |           |               |         |
| Timing Source Selection & Control    |                  |           |               |         |
| Timing Distribution Provisioning     |                  |           |               |         |
| NE Time Of Day Set                   |                  |           |               |         |
| Alarm Provisioning                   |                  |           |               |         |
| Software Upgrade                     |                  |           |               |         |
| Database Backup                      |                  |           |               |         |
| Error Log Retrieval                  |                  |           |               |         |
| Exit                                 | Add              | Delete Se | et NE Node ID | Refresh |
|                                      |                  |           |               |         |

Figure 8-5 Node ID Configuration

- **Step 4** Look for the IP address of the local node in the Node ID list. If the local node is not listed, complete the following steps to add the node (also see the note following this procedure):
  - a. Enter an unused node ID in the **Node ID** field to identify the local node. You cannot select an ID number that is currently being used on the local node.
  - b. Enter the IP Address of the local node.
  - c. Click Add to add the node to the list.
  - d. If you have not yet set the local node as the NE node ID, highlight the local node IP address and click the **Set NE Node ID** button at the bottom of the screen.

Step 5 Click IP & Inter Node Link Configuration in the function bar. (See Figure 8-6.) EMS launches the inter node link provision window.

| FIGURE 8-6 Provision Data Lin |
|-------------------------------|
|-------------------------------|

| System Basic Provisioning            | Remote Node ID:         | 1                                   |                 |        |
|--------------------------------------|-------------------------|-------------------------------------|-----------------|--------|
| IP Address Configuration             | Local Interface:        | Type [Cast  Line ]                  |                 |        |
| IP & Datalink Route Configuration    | risk fami               |                                     |                 |        |
| PingNode                             | Local II Address        |                                     |                 |        |
| Node ID Configuration                | Annual Inc. Sectors and |                                     |                 |        |
| U.L. Sola Rees Ltd. Configuration.   | Lass Bergersen          |                                     |                 |        |
| IP RIP Configuration                 | Link List               | Index Card DSilline Type            | Peer IP Address | Status |
| IP Network Address Translation (NAT) |                         |                                     |                 |        |
| IP Access Lists                      |                         |                                     |                 |        |
| Titting Source Selection & Control   |                         |                                     |                 |        |
| Trag Director Providency             |                         |                                     |                 |        |
| NE Time D/Day Set                    |                         |                                     |                 |        |
| Alarm Provisioning                   |                         |                                     |                 |        |
| Software Upgrade                     | Lower 21 int            | J<br>Tudey UPI UCI Tune             |                 |        |
| D atabase Backup                     | Capit Control           |                                     |                 |        |
| Eror Lag Retsevel                    |                         |                                     |                 |        |
| Ext                                  |                         |                                     |                 |        |
|                                      | Selected Layer 2 Entry: |                                     |                 |        |
|                                      | Operation Status:       |                                     |                 |        |
|                                      | Problem List            | [                                   |                 |        |
|                                      |                         |                                     |                 |        |
|                                      |                         |                                     |                 |        |
|                                      | Link Utilization:       | © of 32 DS0s and D of 200 FDLs used |                 |        |
|                                      | Link Status Counts:     | Up Statue: 0. Down Statue: 0        |                 |        |
|                                      |                         | Delete Save Link List               | Benedik         |        |

Step 6 Select the Local Interface type, card number, and line number.

- Step 7 Select the Link Type:
  - DS0-INDL—Creates an INDL using DS0 channel 24 for remote management
  - FDL-INDL—Creates an INDL using the T1 overhead for remote management
  - None—Creates a nondata link for inter node cross connects
  - FrameRelay—Creates an IP over Frame Relay link
  - **PPP**—Creates an IP over PPP link
- Step 8 For a PPP link, select the **Fractional T1** to carry the link.
- Step 9 In the **Remote Node ID** field, enter the node ID of the remote node.
- Step 10 For a Frame Relay link, click the DLCI in the **DLCI List** that will carry the INDL.
- Step 11 Click Add to provision the link.
- Step 12 To view information and statistics for the link, click the entry in the Link List.

### Creating a Default Route to the Local Node

You must create a default route from the remote node to the local node.

```
Note
```

If you are creating a nondata link, you do not need to create a default route. See "Verifying the Link" on page 8-11 to ensure that the nondata link is operational.

Step 1 From the NE provision window of the remote node (see Figure 8-4), select IP & Datalink Route Configuration from the function bar. EMS launches the data link route configuration window. (See Figure 8-7.)

| NE Provision for IAD1101 node: IAD1101 |                          | ×                  |
|----------------------------------------|--------------------------|--------------------|
| System Basic Provisioning              | Interface:               | Type Card Line     |
| IP Address Configuration               | Destination IP Address:  |                    |
| IP & Datalink Route Configuration      | Gateway IP Address:      |                    |
| Ping Node                              | Netmask:<br>Pourte Type: |                    |
| Node ID Configuration                  | Route List:              | ID Interface       |
| IP & Inter Node Link Configuration     |                          | 1 Ethernet         |
| IP BIP Configuration                   |                          |                    |
|                                        |                          |                    |
| IP Network Address Translation (NAT)   |                          |                    |
| IP Access Lists                        |                          |                    |
| Timing Source Selection & Control      |                          |                    |
| Timing Distribution Provisioning       |                          |                    |
| NE Time Of Day Set                     |                          |                    |
| Alarm Provisioning                     |                          |                    |
| Software Upgrade                       |                          |                    |
| Database Backup                        |                          |                    |
| Error Log Retrieval                    |                          |                    |
| Exit                                   |                          | Add Delete Refresh |
|                                        |                          |                    |

#### Figure 8-7 IP & Datalink Route Configuration Window

6677

**Step 2** Set the following parameters in the data link route configuration window:

- Card Type—Card used in the remote node.
- Card—Slot number of the card used in the remote node.
- Line—Line number of the line used in the remote node.
- **Destination IP Address**—The destination address for the route. To configure a default route, leave this field at the default (0.0.0.0).
- Gateway IP Address—The IP address of the local node. This is the next destination along the route path.
- **Netmask**—The netmask for the destination IP address. To configure a default route, leave this field blank.
- Route Type—Set to Default.

Step 3 Click Add to provision the default route to the routing table.

In addition to the default route, you can configure additional routes as needed. See Chapter 11, "IP Services," for more information about assigning routes.

### Verifying the Link

Step 1 From the NE provisioning window (see Figure 8-4), select **Ping Node** from the function bar. EMS displays the ping node window. (See Figure 8-8.)

| NE Provision for IAD1101 node: IA    | D1101                | ×               |
|--------------------------------------|----------------------|-----------------|
| System Basic Provisioning            | Packet Size (bytes): | 50              |
| IP Address Configuration             | IP Address:          |                 |
| IP & Datalink Route Configuration    | Results:             |                 |
| Ping Node                            |                      |                 |
| Node ID Configuration                |                      |                 |
| IP & Inter Node Link Configuration   |                      |                 |
| IP RIP Configuration                 |                      |                 |
| IP Network Address Translation (NAT) |                      |                 |
| IP Access Lists                      |                      |                 |
| Timing Source Selection & Control    |                      |                 |
| Timing Distribution Provisioning     |                      |                 |
| NE Time Of Day Set                   |                      |                 |
| Alarm Provisioning                   |                      |                 |
| Software Upgrade                     |                      |                 |
| Database Backup                      |                      |                 |
| Error Log Retrieval                  |                      |                 |
| Exit                                 | Clea                 | ar Results Ping |
|                                      |                      |                 |

#### Figure 8-8 Ping Node Window

Step 2 Set the following parameters:

- **Packet Size**—Use the default packet size, 50 bytes.
- IP Address—Enter the IP address of the connected node.

Step 3 Click Ping to ping the node. EMS displays results of the attempted ping in the Results list.

Step 4 A result of Success indicates that the IP data link is correctly provisioned.

## Inter Node Data Link Procedure

The visual link procedure is recommended for connecting two NEs with the following link types:

- Nondata link
- DS0 INDL
- FDL INDL

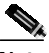

Note

IP data links (IP over Frame Relay or IP over PPP) cannot be provisioned using this procedure. (See the sections "IP over Frame Relay Link" and "IP over PPP" on page 8-2.)

Figure 8-9 displays a common inter node link between two NEs. In this example, a Cisco 6732 is the local node, and a Cisco 6705 is the remote node (another Cisco 6732 could also be used as the remote node). The two nodes must be on a different subnet. An INDL allows provisioning of the remote node from the local node network.

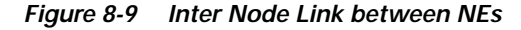

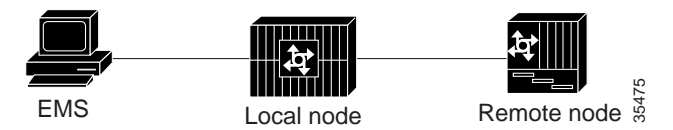

Each node must be provisioned with a separate "half link" before the inter node link can be used. The following procedures require local access to both nodes with the EMS workstation.

To create an inter node link, complete the following procedures:

- Setting the Default Gateway on the EMS Workstation, page 8-13
- Creating a Visual Link to the Remote Node, page 8-14
- Creating a Link to the Remote Node, page 8-16
- Creating a Visual Link to the Local Node, page 8-20
- Creating a Link to the Local Node, page 8-22
- Creating a Default Route to the Local Node, page 8-24
- Verifying the Inter Node Data Link, page 8-25

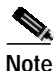

During these procedures, confirm your most recent action by refreshing the window display.

### Setting the Default Gateway on the EMS Workstation

If you are creating an INDL, you must configure the EMS workstation to use the local node as the default gateway.

Note

You do not need to configure your EMS workstation for a nondata link. This procedure is only required for remote management and provisioning.

Use the TCP/IP configuration utility on your EMS workstation to set the **Default Gateway** to the same IP address as the local node. Figure 8-10 shows the TCP/IP configuration window for Windows NT. For the complete TCP/IP configuration procedure, see "Configuring TCP/IP on the EMS Workstation" on page 3-2, or contact your network administrator.

| Fiaure 8-10 | Windows | NT— | TCP/IP | Properties |
|-------------|---------|-----|--------|------------|
|             |         |     |        |            |

| Microsoft TCP/IP Properties                                                                                                    |  |  |  |  |  |  |
|----------------------------------------------------------------------------------------------------|--|--|--|--|--|--|
| IP Address DNS WINS Address Routing                                                                                                    |  |  |  |  |  |  |
| An IP address can be automatically assigned to this network card<br>by a DHCP server. If your network does not have a DHCP server,<br>ask your network administrator for an address, and then type it in<br>the space below. |  |  |  |  |  |  |
| Adapter:                                                                                                    |  |  |  |  |  |  |
| [1] 3Com Fast EtherLink XL NIC (3C905B-TX)                                                                                                    |  |  |  |  |  |  |
| © <u>D</u> btain an IP address from a DHCP server<br>© <u>S</u> pecify an IP address                                                                                                    |  |  |  |  |  |  |
| IP Address: 172 . 17 . 1 . 42                                                                                                    |  |  |  |  |  |  |
| S <u>u</u> bnet Mask: 255 . 255 . 0 . 0                                                                                                    |  |  |  |  |  |  |
| Default <u>G</u> ateway: 172 . 17 . 1 . 2                                                                                                    |  |  |  |  |  |  |
|                                                                                                    |  |  |  |  |  |  |
| Advanced                                                                                                    |  |  |  |  |  |  |
| OK Cancel Apply                                                                                                    |  |  |  |  |  |  |

### Creating a Visual Link to the Remote Node

This procedure describes how provision the local node by creating a half link from the local node (in this example, a Cisco 6732 called "node9") to the remote node (in this example, a Cisco 6705 called "node8").

- Step 1 From Cisco 6700 NetView, connect the EMS workstation to the local node.
- Step 2 Launch EMS on the workstation.
- Step 3 In Cisco 6700 NetView, make sure that both the local and remote nodes have been created. (See Figure 8-11.)

| al Alama 0 | Haior Alama D | Minor Alarma: 0 | Subnet: root          | Inter Node Provision | Sector Opport Laws |
|------------|---------------|-----------------|-----------------------|----------------------|--------------------|
| te soot    | -             |                 |                       |                      |                    |
|            |               |                 | node0<br>152/168.0.38 | 192 168 0.100        |                    |
|            |               |                 |                       |                      |                    |
|            | -             |                 |                       |                      |                    |

Figure 8-11 Cisco 6700 NetView

Step 4 Click and drag a line from the local node to the remote node. This creates a visual link between the two nodes. (See Figure 8-12.)

| cal Alaense 0 | Major Alarno | Minos Alama: 0 | Submet: root  | Inter Node Provision   | harts ligger a gas |
|---------------|--------------|----------------|---------------|------------------------|--------------------|
|               |              |                |               |                        |                    |
|               |              |                | 1927 168 0.98 | mode9<br>152.168.0.100 |                    |
|               |              |                |               |                        |                    |
|               |              |                |               |                        |                    |
|               |              |                |               |                        |                    |

Figure 8-12 Visual Link Between Nodes

Step 5 From the menu bar, select **File > Save** to save the visual link.

## Creating a Link to the Remote Node

Step 1 From Cisco 6700 NetView (see Figure 8-11 on page 8-14), click the InterNode Provision button (located in the upper right portion of the window). EMS launches the inter node provisioning window. (See Figure 8-13.)

#### Figure 8-13 Inter Node Provisioning Window

| % Inter Node Provisioning for Subnet : | root                  |                        | _ 🗆 🗵    |
|----------------------------------------|-----------------------|------------------------|----------|
| File                                   |                       |                        | Help     |
|                                        | node9<br>192.168.0.98 | node8<br>192.168.0.100 | <u>_</u> |
| <u></u>                                |                       |                        |          |

Step 2 Double-click the line between the two nodes (the line turns orange when the cursor is on it). EMS launches the inter node link display. (See Figure 8-14.)

| % Inter Node Link D                                | lisplay             |                     |
|----------------------------------------------------|---------------------|---------------------|
| Applications                                       | Back to Network Map |                     |
| node9<br>Node ID: 9<br><sup>T1-2</sup><br>♥35<br>● |                     | node8<br>Node ID: 8 |
| 6                                                  |                     |                     |
| T1-2<br>V35<br>CHNL                                | DSX3<br>CHNL        |                     |
| ••                                                 | •                   |                     |
| 18 19                                              | 25                  |                     |
|                                                    |                     |                     |

Figure 8-14 Inter Node Link Display (Local Node)

Step 3 Select a line on the local node to provision with the half link.

Step 4 Click and drag a visual link from the selected line on the local node to the remote nod. (See Figure 8-15.)

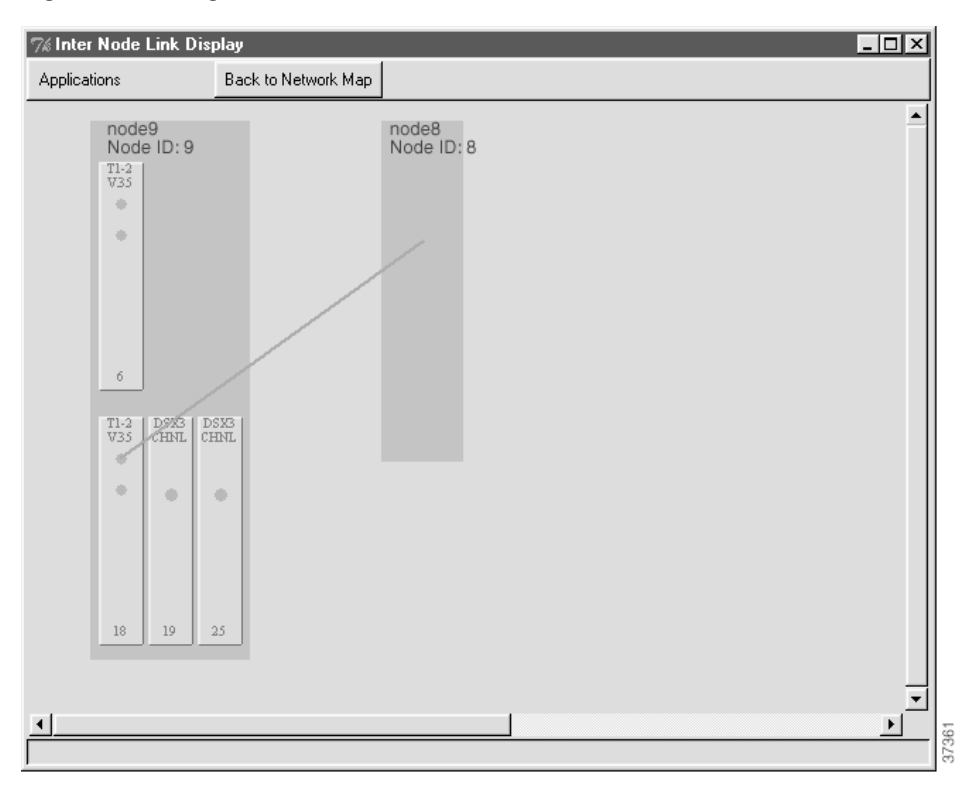

Figure 8-15 Drag a Visual Link to the Remote Node

Step 5 After creating the visual link, EMS launches the inter node link provision window. (See Figure 8-16.)

Figure 8-16 Inter Node Link Provision Window (Local Node)

| Est | 6722 Harris:<br>Cord Type<br>Cardi<br>Line:<br>Bele Link:<br>Link: Operation Status<br>Link: Operation Status<br>1059<br>Link: Problem Link: | redd<br>1122/35<br>18<br>1<br><u>300</u><br>daw<br>33 | EPIS Harve:<br>Card Type:<br>Card:<br>Live:<br>Data Lank<br>Link Operation Status:<br>Base<br>Base<br>Base |  |
|-----|----------------------------------------------------------------------------------------------------|-------------------------------------------------------|----------------------------------------------------------------------------------------------------|--|
|     |                                                                                                    |                                                       | Luk Priskin Lite                                                                                           |  |

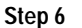

**16** In the inter node link provision window, set the following parameters:

• **Data Link**—Set to **DS0** (uses a DS0 channel for the data link) or **FDL** (uses DS1 overhead bandwidth for the data link). Cisco Systems recommends the DS0 format; some line cards cannot support the FDL format.

To create a nondata link (used only for cross connects), set the **Data Link** field to **None**.

Note

- Link Direction—Set to LocalNode.
- Card Type—Set to type of card used in the remote node.
- Card—Set to the slot number of the card used in the remote node.
- Line—Set to the line number used in the remote node.
- Step 7 Click Create (at the bottom of the window). EMS changes the Create button to Refresh.
- Step 8 Click Exit to close the inter node link provision window. EMS returns to the inter node link display. The newly-created half link is shown as a blue line connecting the local node and remote node. (See Figure 8-17.)

Figure 8-17 Inter Node Link Display with Local Half Link

| 7% Inter Node Link Dis                                       | olay                |            |
|--------------------------------------------------------------|---------------------|------------|
| Applications                                                 | Back to Network Map |            |
| node9<br>Node ID: 9<br><sup>T1-2</sup><br>V33<br>•<br>•<br>• |                     | Node ID: 8 |
| TI-2<br>V33 CHNL CF                                          | 373<br>1971         |            |
| 18 19 2                                                      | 15                  |            |

Step 9 Click Back to Network Map (at the top of the window) to return to the internode provisioning window.Step 10 Select File>Exit.

### Creating a Visual Link to the Local Node

After creating a link on the local node (in this example, a Cisco 6732 called "node9"), you must provision the remote node by creating a similar link on the remote node (in this example, a Cisco 6705 called "node8").

- Step 1 Connect the EMS workstation to the remote node.
- Step 2 From Cisco 6700 Netview, click the Internode Provision button (located in the upper right portion of the window). EMS launches the inter node provisioning window. (See Figure 8-13.)
- Step 3 Double-click the line between the two nodes. EMS launches the inter node link display. (See Figure 8-18.)

| % Inter Node Link Dis                                                                                                    | play                |      |
|----------------------------------------------------------------------------------------------------|---------------------|------|
| Applications                                                                                                    | Back to Network Map |      |
| node8<br>Node ID: 8<br>T1-2<br>V35<br>*<br>*<br>*<br>*<br>*<br>*<br>*<br>*<br>*<br>*<br>*<br>*<br>*<br>*<br>*<br>*<br>*<br>*<br>* | Node                | DD:9 |
| <u> </u>                                                                                                    |                     |      |
|                                                                                                    |                     |      |

Figure 8-18 Inter Node Link Display (Remote Node)

The remote node (Cisco 6705) is at the left side of the display. The local node (Cisco 6732), shown as a gray box, is at the right side of the display.

Step 4 Select the line from the remote node display to be provisioned with the half link. Use the same line as in the "Creating a Visual Link to the Remote Node" on page 8-14.

Step 5 Click and drag a visual link from the selected line on the remote node to the local node. (See Figure 8-19.)

| % Inter Node Link Dis                                                                                                    | play                | _ 🗆 ×    |
|----------------------------------------------------------------------------------------------------|---------------------|----------|
| Applications                                                                                                    | Back to Network Map |          |
| node8       Node ID: 8       TI-2     DSKI       V35     8       •     •       •     •       •     •       •     •       •     •       •     •       •     •       •     •       •     •       •     •       •     •       •     •       •     •       •     •       •     •       •     •       •     •       •     • | Node ID: 9          |          |
| •                                                                                                    |                     | <u> </u> |

Figure 8-19 Draw Line to Local Node

After creating the visual link, EMS launches the inter node link provision window. You can now create a link to the local node (see the next procedure).

### Creating a Link to the Local Node

- Step 1 In the inter node link provision window (see Figure 8-20 below), set the following parameters:
  - **Data Link**—Select **DS0-INDL**, **FDL-INDL**, or **None** (nondata link). The link type must be consistent with the selection in the "Creating a Visual Link to the Remote Node" procedure on page 8-14. For example, if the local node is provisioned to use a DS0 INDL, the remote node must use a DS0 INDL as well.
  - Link Direction—Set to RemoteNode.
  - **Card Type**—Set to type of card used in the local node (in this example, the Cisco 6732).
  - Card—Set to slot number of the card used in the local node.
  - Line—Set to facility number of the line used in the local node.
- Step 2 Click Create (at the bottom of the window). EMS changes the Create button to Refresh. (See Figure 8-20.)

Figure 8-20 Remote Half Link Created

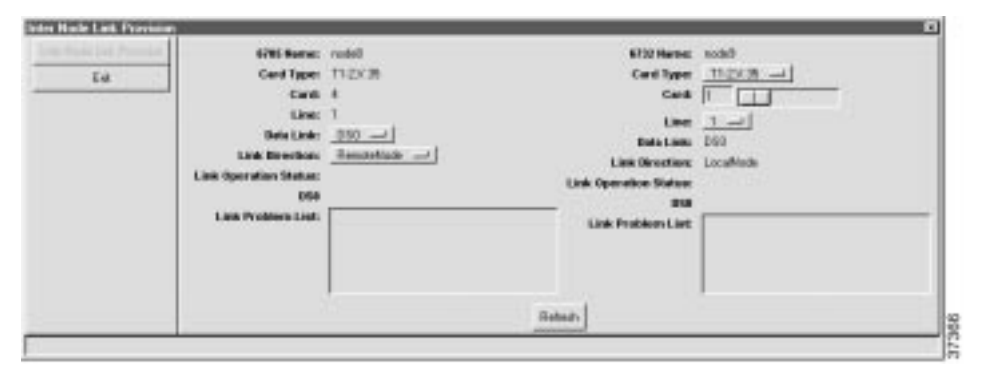

Step 3 Click Exit to close the inter node link provision window. EMS returns to the inter node link display. (See Figure 8-21.

| 7% Inter Node Link Disp                                                                                                    | olay                |       |
|----------------------------------------------------------------------------------------------------|---------------------|-------|
| Applications                                                                                                    | Back to Network Map |       |
| node8<br>Node ID: 8<br>TI-2<br>♥35<br>↓<br>↓<br>↓<br>↓<br>↓<br>↓<br>↓<br>↓<br>↓<br>↓<br>↓<br>↓<br>↓<br>↓<br>↓<br>↓<br>↓<br>↓<br>↓ | Node<br>Node        | ID: 9 |
| <u>+</u>                                                                                                    |                     |       |

Figure 8-21 Inter Node Link Display with Remote Half Link

The newly-created half link is shown as a blue line connecting the remote node and local node.

Step 4 Click Back to Network Map (at the top of the window) to return to the internode provisioning window.

Step 5 Select File>Exit.

If you are creating an INDL, proceed to the next section to configure the default data-link route.

### Creating a Default Route to the Local Node

To allow remote management and provisioning, you must create a default route from the remote node to the local node.

```
Note
```

If you are creating a nondata link, you do not need to create a default route. See "Verifying the Link" on page 8-11 to ensure that the nondata link is operational.

- Step 1 Open the remote node (Cisco 6705) by double-clicking the remote node icon in Cisco 6700 NetView. EMS launches the NodeView of the remote node.
- Step 2 Double-click the node nameplate. EMS launches the NE provision window.
- Step 3 From the function bar on the left, click on the IP & Datalink Route Configuration button. This brings up the data-link route configuration window. (See Figure 8-22.)

| E Provision for IAD1101 node: IAD1101 |                         | <u></u>            |
|---------------------------------------|-------------------------|--------------------|
| System Basic Provisioning             | Interface:              | Type Card Line     |
| IP Address Configuration              | Destination IP Address: |                    |
| IP & Datalink Route Configuration     | Gateway IP Address:     |                    |
| Ping Node                             | Netmask:<br>Route Type: |                    |
| Node ID Configuration                 | Route List:             | ID Interface       |
| IP & Inter Node Link Configuration    |                         | 1 Ethernet         |
| IP RIP Configuration                  |                         |                    |
| IP Network Address Translation (NAT)  |                         |                    |
| IP Access Lists                       |                         |                    |
| Timing Source Selection & Control     |                         |                    |
| Timing Distribution Provisioning      |                         |                    |
| NE Time Of Day Set                    |                         |                    |
| Alarm Provisioning                    |                         |                    |
| Software Upgrade                      |                         |                    |
| Database Backup                       |                         |                    |
| Error Log Retrieval                   |                         |                    |
|                                       |                         | Add Delete Befresh |

#### Figure 8-22 IP & Data Link Route Configuration Window

- Step 4 Set the following parameters in the data-link route configuration window:
  - Card Type—Card used in the remote node (Cisco 6705).
  - **Card**—Slot number of the card used in the remote node.
  - Line—Facility number of the line used on the card in the remote node.
  - **Destination Address**—Leave blank.
  - Gateway Address—IP address of the local node (Cisco 6732).
  - Netmask—Leave blank.
  - Route Type—Set to Default.

 Step 5
 Click Add when you are finished.

 Step 6
 Click the Exit button (on the function bar) to return to the NodeView.

 Step 7
 Select File > Exit to return to Cisco 6700 NetView.

 Note
 As an alternative to entering the gateway address in Step 4, open the command prompt

window and enter (for example): C:>route add 172.17.30.26 192.168.124. 250 (route add<remote IP> <local IP>)

### Verifying the Inter Node Data Link

To verify that an INDL has been successfully created, connect a EMS workstation to the local node (Cisco 6732). Open EMS NetView and double-click the remote node (Cisco 6705). The remote node should open, displaying the NodeView. This means EMS can use the INDL to access the remote node.

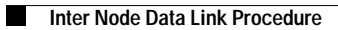